# New Features in the Self Service Hub

Several new enhancements have been released in the Self Service Hub, including:

- Utilizing the Virtual Agent to find what you need
- Activating the Self Service Hub app (Portal) using a Mobile Device
- Viewing the Information Technology Weekly Planned Downtimes

Details on activating and using these new features can be found below.

#### What is the Virtual Agent?

The Virtual Agent, located at the top of the Self Service Hub, will assist you with finding what you're looking for.

- 1. Click the Virtual Agent icon.
- 2. Enter a brief description of what you need (e.g., Need added to a distribution list.).
- 3. Click **Post**. Matching results display.
- 4. Select the desired item.

**Note**: Results are displayed in two categories: *Existing Solutions* (articles) and *Create a request* which will allow you to submit a request/ticket.

| Enter Se | earch Criteria Q                                                                                                    | Your requests                                      | Chat         | Virtual agent |
|----------|----------------------------------------------------------------------------------------------------|----------------------------------------------------|--------------|---------------|
| •        | HELLO DEBORAH!<br>Thank you for choosing to use our Virtual Support Agent. I am here to help<br>Please describe how I may be of assistance.                                                                                                    | you!                                               |              |               |
|          | Need added to a distribution list.                                                                                                    |                                                    |              | 1             |
|          | Select the best option<br>Existing solutions<br>• Outlook - Edit Distribution List (Arricle)<br>• SharePoint Site Owner User Guide (Article)<br>• Citrix Receiver Problem 1 (Article)<br>• SharePoint Frequently Asked Questions (FAQs) (Article)<br>Create a request                                        |                                                    |              |               |
|          | Modify/Add/Change Email Distribution List Request (Offering)  Qualifying Life Event - Dependent/Spouse Status Change (Offering)  Qualifying Life Event - New Dependents (Offering)  No suitable option displayed? Post different key words in the description bo  Select from categories or Chat with agent. | xx below or                                        |              | -             |
|          | Reply to virtual agent here<br>Select Chat with Agent Service Center Tec                                                                                                    | formation or<br><i>jent</i> to talk wi<br>hnician. | th a<br>POST | 2             |

If you do not find the results you are looking for, you can enter more information in the **Reply to** *virtual agent here* field, or you can click the **Chat with agent** option to speak with an IT Service Center Technician.

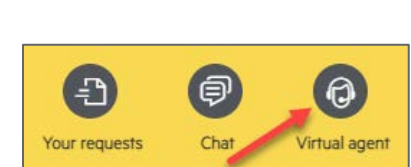

## Activating the Self-Service Portal Mobile App

The Self-Service Portal app can be used to view and submit Self Service Hub requests, using your mobile device.

activate this application

Cannot find QR code?

🗄 Scan QR Code

- 1. Download the **Self-Service Portal** application (by Micro Focus Software Inc.) from your app store.
- 2. Using your computer, go to the Self Service Hub: <u>https://smportal.centura.org</u>.
- Select the Activate mobile app link in the right navigation, under Your requests.
  Scan QR code from portal to
- 4. On your mobile device, activate the app by tapping **Scan QR Code**.
- 5. Scan the displayed QR code.
- Enter your Centura User ID and Password and tap Sign In.
- 7. Select Send Me a Push.
- 8. **Approve** the DUO push.

## Searching

The mobile app, like the desktop app, allows you to perform searches for the topics for which you may need assistance. The results may include:

- IT Service Offerings Requests
- IT Support Offering Report something is not working
- Article Knowledge Documents
- Enter your search criteria into the Search field found at the top of the app (e.g., Access).
- 2. Tap the search icon or **Done** to perform the search.
- 3. Tap the desired item in the search results.

## **Reviewing and Approving Requests**

The mobile app displays any active requests requiring approval.

You now have access to view active requests, hot news articles, perform searches, and submit requests.

- 1. Select the ticket number to view the details of the request.
- 2. Click Approve or Deny.
- 3. Swipe to the right to view the next item.

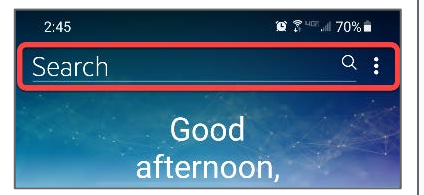

| - <u>C</u> - | Your request        | <b>ts</b><br>oile app |  |
|--------------|---------------------|-----------------------|--|
|              | 00                  |                       |  |
| C            | entura              |                       |  |
| 0            | inturu              |                       |  |
|              | Intura              |                       |  |
| Sign         |                     |                       |  |
| Sign         | n<br>ura Login name |                       |  |

software

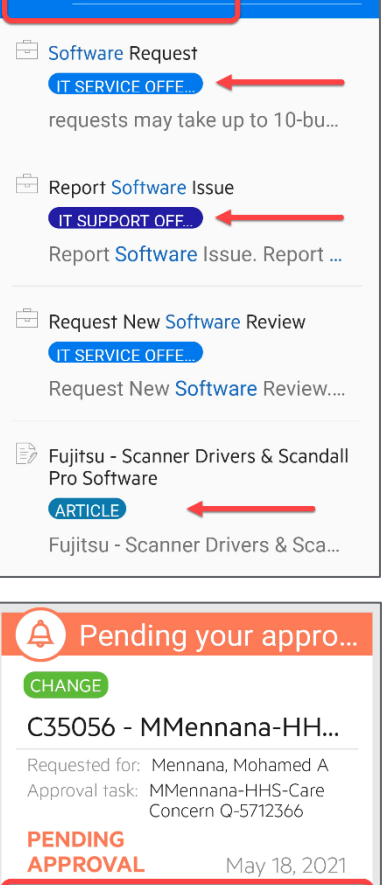

Approve

Denv

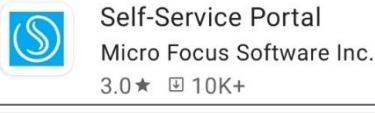

## Viewing the IT Planned Downtimes for the Week

Scroll the screen down to find the Hot News. The Hot News contains:

- Information Technology Weekly Planned Downtimes
- Recent Offerings (requests that you have recently submitted)
- Popular requests

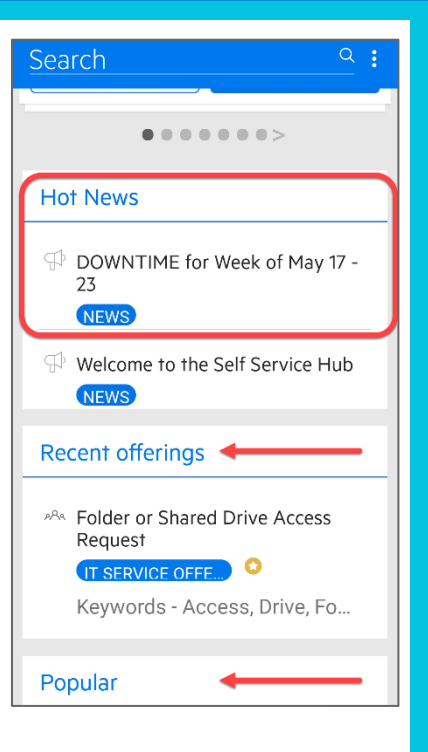

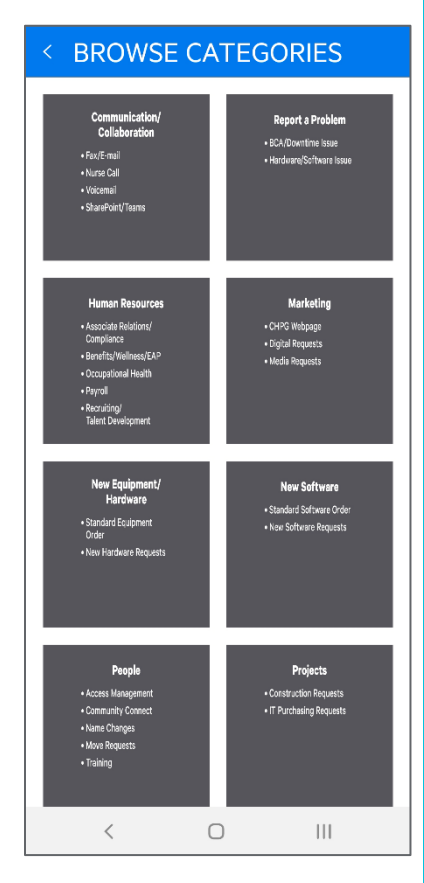

#### **Browse Categories**

If you already know where your desired request resides, select **Browse Categories** to display the same tiles that you will find on the desktop app.

#### Questions?

If you have any question regarding the enhancements to the Self-Service hub, please contact <u>IT Service</u> <u>Management</u>.